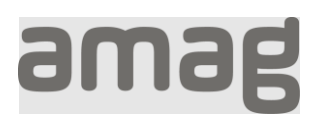

## Initiales Passwort setzten Schritt für Schritt Anleitung

| Klicken sie auf diesen Link:<br><u>Initiales Passwort setzten</u><br>Geben Sie Ihre persönliche E-Mail-<br>Adresse ein (nicht die @amaglogin.ch<br>Adresse) und klicken auf<br>«Überprüfungscode senden» | Bitte machen Sie die folgenden Angaben.         E-Mail Adresse         testazurenora@ab2c.ch         Überprüfungscode senden         Weiter         Hilfe zum neuen Login-Prozess                                                                                                    |
|----------------------------------------------------------------------------------------------------|----------------------------------------------------------------------------------------------------|
| Sie erhalten eine E-Mail mit einem<br>Code.                                                                                                    | Setze dein Passwort zurück Keine Sorge, das passiert auch den Besten von uns. Um Ihre E-Mail zu verifizieren, geben Sie diesen Code in Ihren Browser ein. Dieser Code wird in 2 Minuten ablaufen. 642435 Menn Sie keinen Code angefordert haben, können Sie diese E-Mail getrost ignorieren. Wir sind hier, um Ihnen bei allen weiteren Fragen zu helfen. Mit freundlichen Grüßen, AMAG VMAG Corporate Services AG Informatik Met Steinhauserstrasse 12, 6330 Cham www.amag-group.ch |

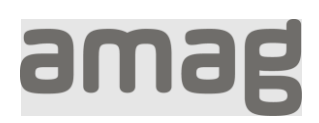

| Tragen Sie diesen Code unter<br>«Verifizierungscode» ein und klicken<br>auf «Code überprüfen».                                          | Bitte machen Sie die folgenden Angaben.   Der Verifizierungscode wurde an Ihren Posteingang   gesendet. Bitte kopieren Sie ihn in das Eingabefeld   unten.   E-Mail Adresse   testazurenora@ab2c.ch   Verifizierungscode   642435   Code überprüfen   Neuen Code senden   Veiter                                                                                                    |
|----------------------------------------------------------------------------------------------------|----------------------------------------------------------------------------------------------------|
| Geben Sie ein neues Passwort ein<br>(min. 8 Zeichen, Gross- /<br>Kleinbuchstaben,<br>Zahlen, Sonderzeichen) und klicken<br>auf «Weiter» | Bite machen Sie die folgenden Angaben.   Neues Passwort   Neues Passwort Bestätigen   Verter   Nueter                                                                                                    |
| Wenn Sie diese Seite sehen, wurde<br>Ihr Account erfolgreich aktiviert.                                                                 | Sie haben ihr Passwort erfolgreich gesetzt.<br>Sie können sich ab 1. April 2024 auf der gewünschten Seite mit Ihren neuen Zugangsdaten einloggen.<br>Information für Benutzer mit CRM-Zugriff: CRM wird erst am 2. April wieder zu Verfügung stehen.<br>Vous avez réussi à définir votre mot de passe.<br>Vous pourrez vous connecter à la page souhaitée avec vos nouvelles données d'accès à partir du 1er avril 2024.<br>Informations pour les utilisateurs ayant accès au CRM : le CRM ne sera à nouveau disponible que le 2 avril.<br>La password è stata impostata con successo.<br>A partire dal 1 Aprile 2024 è possibile accedere alla pagina desiderata con i nuovi dati di accesso.<br>Informazioni per gli utenti con accesso al CRM: CRM non sarà nuovamente disponibile fino al 2 aprile.<br>You have successfully set your password.<br>You can log in to the desired page with your new access data from April 1, 2024.<br>Information for users with CRM access: CRM will not be available again until April 2nd. |